# Prenez l'appareil photo et faites les photos de vos patients

L'appareil photo OLYMPUS TG4 by DINE CORP a été préréglé selon 2 positions :

1. Pour les photos intra-buccales : mettre la molette sur la position C1.

1. Placez l'appareil à une distance de 10 à 30 de centimètres des dents,

2. Régler l'autofocus en appuyant légèrement sur le déclencheur,

3. Utilisez le zoom pour grossir la zone à photographier : le zoom optique maxi en position C1 est  $\times$  16,

4. Appuyez sur le déclencheur.

<u>Remarques</u> : nous vous conseillons de faire des essais en plaçant l'appareil photo à 10-20 et 30 centimètres afin de déterminer le type de cliché qui vous convient le mieux.

2. Pour les portraits de face et de profil : mettre la molette sur la position C2.

## SI VOUS SOUHAITEZ QUE LA DATE APPARAISSE SUR VOS PHOTOS :

1/ Réglez la date dans l'appareil photo : pour cela :

a/ Cliquez sur le bouton « MENU » qui est situé en bas et à droite de l'écran de l'appareil photo,

- b/ Faites descendre le curseur en appuyant plusieurs fois sur la partie inférieure de la croix de navigation (ou pavé directionnel, Photo 1) jusqu'à la ligne ci-dessous (Photo 2),
- c/ Cliquez sur OK au centre de la croix de navigation,
- d/ Choisissez le format de la date et régler l'heure : utilisez la croix de navigation vers le haut et le bas pour changer les chiffres, et les parties droite et gauche de cette croix de navigation pour vous déplacer de droite à gauche (Photo 3),
- e/ Après avoir fait vos réglages, cliquez sur « OK » au centre de la croix de navigation.

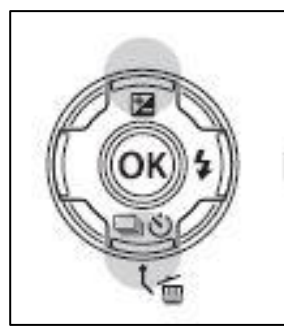

Photo 1

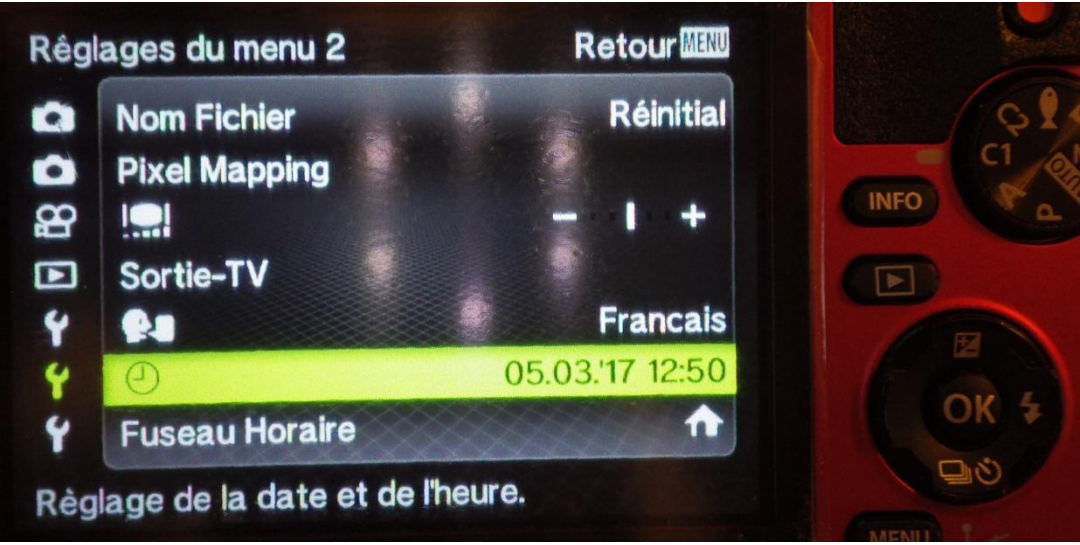

Photo 2

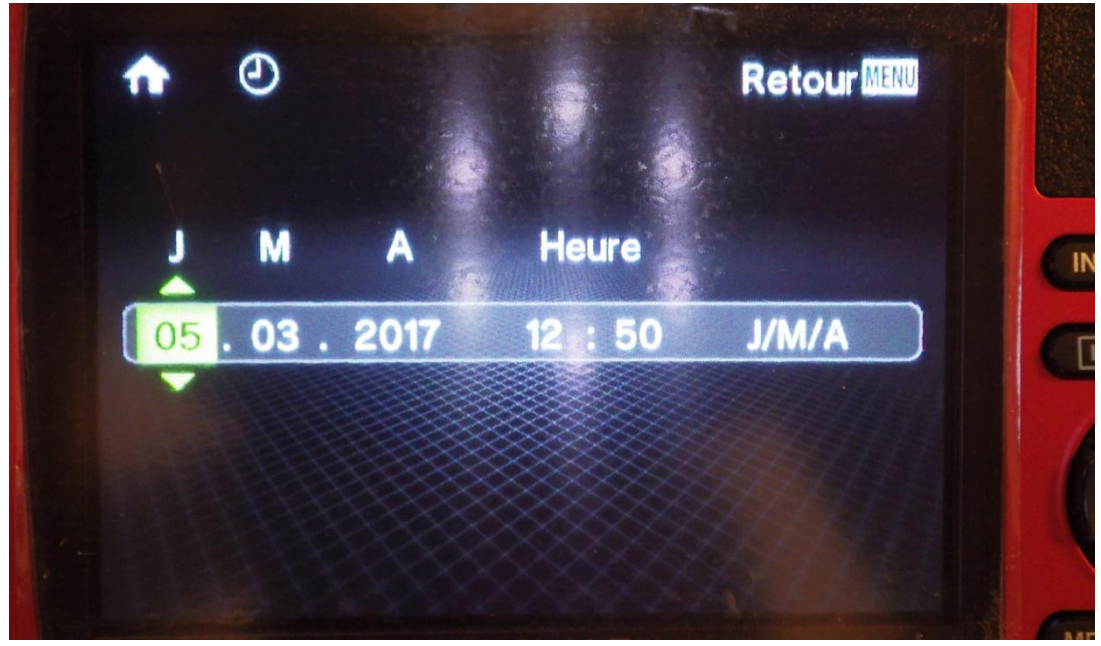

Photo 3

2/ Vous revenez dans le MENU :

- a/ Faites descendre le curseur en appuyant plusieurs fois sur la partie inférieure de la croix de navigation ci-dessous jusqu'à « Affichage Date » (Photo 4),
- b/ Cliquez sur OK au centre de la croix de navigation,
- c/ Faites descendre le curseur sur « ON »,
- d/ Cliquez sur « OK » au centre de la croix de navigation,
- e/ Recliquez sur le bouton « MENU » pour sortir du Menu.

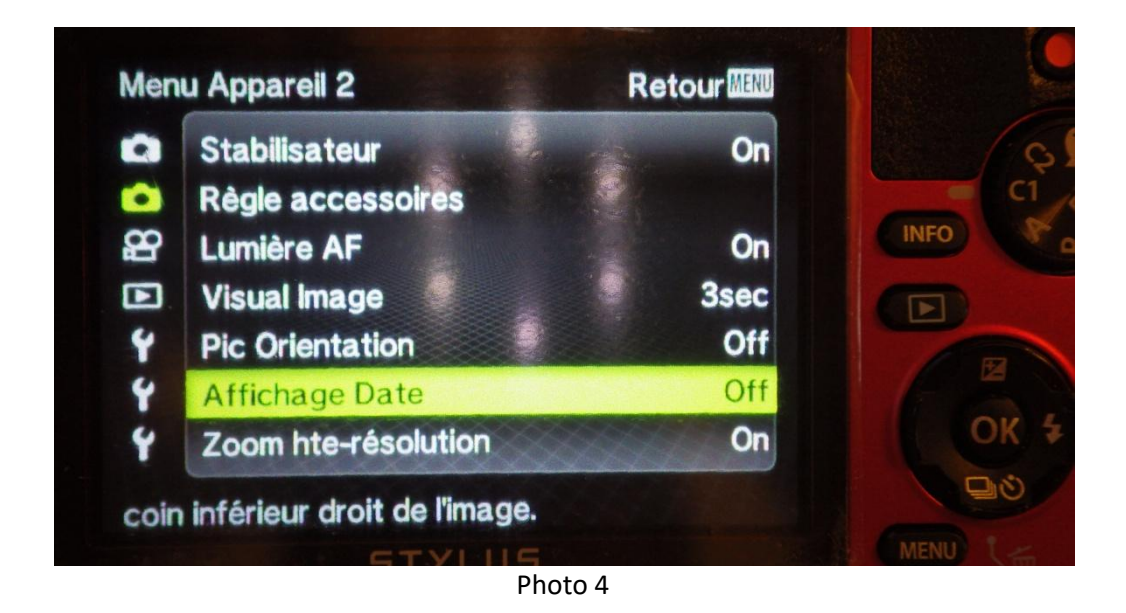

#### **GRILLE DE POSITIONNEMENT**

Afin de vous aider à réaliser vos clichés, vous pouvez utiliser la fonction spécialement développée pour votre appareil photo TG4 qui est la «grille » de positionnement (Photo 5).

Pour activer cette grille, allumez votre appareil photo.

Puis cliquez sur 3 fois sur le bouton « INFO ».

Pour supprimer la grille, appuyez une fois sur le bouton « INFO ».

La grille de positionnement peut être utilisée en mode C1, C2 et AUTO.

Il n'est pas possible de maintenir par défaut la grille à chaque allumage de l'appareil en mode C1 et C2.

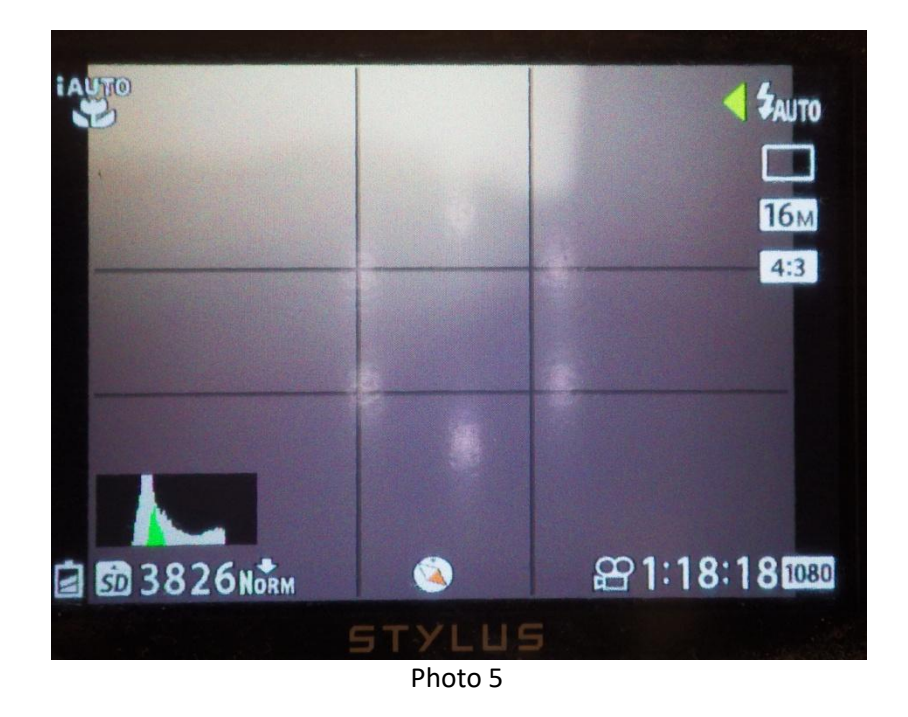

### **DUREE D'ALLUMAGE DE L'ECRAN**

Après allumage de l'appareil photo, l'écran reste allumé pendant 3 minutes.

Pendant cette période, si vous prenez une photo, l'écran restera allumé pendant 3 minutes après la dernière photo.

**Puis l'appareil reste en veille pendant 5 minutes (diode orange allumée, Photo 6)**; pendant cette période, il suffit d'appuyer légèrement sur le déclencheur pour ré-allumer l'écran.

Au-delà des 5 minutes de veille, l'appareil photo s'éteint totalement pour économiser sa batterie. Pour réallumer l'écran lorsque l'appareil photo est éteint, il faut réappuyer sur le bouton

« ON/OFF » situé sur la partie supérieure de l'appareil photo.

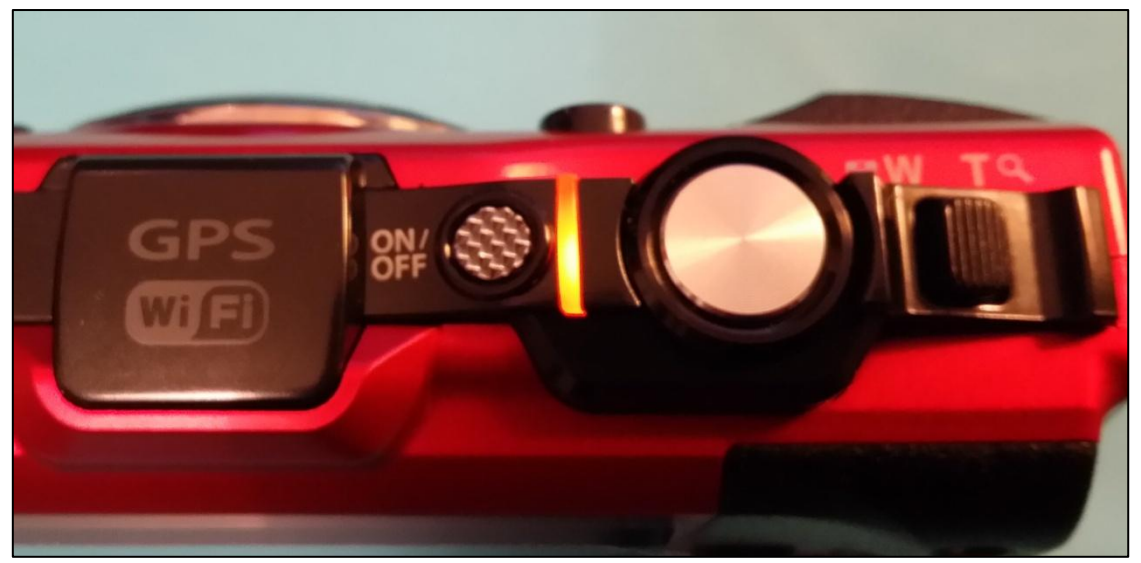

Photo 6

#### **COMMENT CHOISIR LA QUALITE D'ENREGISTREMENT DES PHOTOS ?**

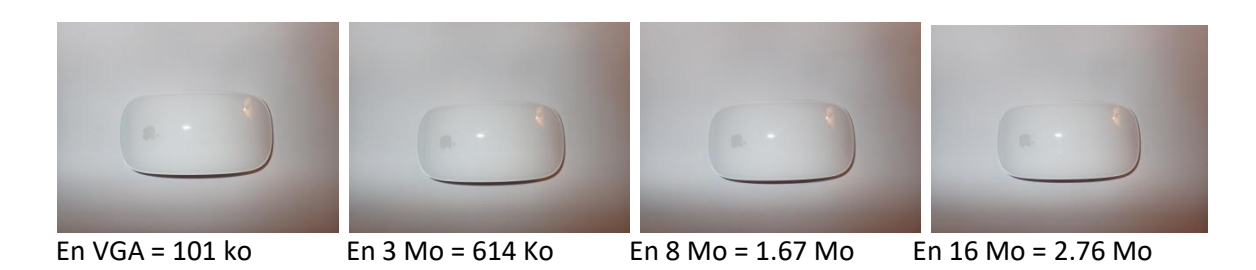

1/ Allumez votre appareil photo.

- 2/ Appuyez 2 fois sur le bas de la croix de positionnement.
- 3/ Par défaut, en position C1 et C2 préréglées, les photos sont en 16 Mo (la meilleure définition).
- 4/ Avec la partie droite de la croix de positionnement, choisissez la qualité de la définition que vous souhaitez : vous pouvez choisir en VGA, 3 Mo, 8 Mo et 16 Mo (le poids des photos est la plus faible en VGA).

Si vous souhaitez envoyer de nombreuses photos par internet, en fonction de votre fournisseur d'accès, choisissez plutôt une définition pas trop élevée afin d'éviter un plantage de votre envoi.

5/ Toutes les photos de la série que vous ferez seront maintenant enregistrées dans la définition que vous venez de choisir.

Si vous éteignez votre appareil photo (en position C1 ou C2), par défaut, les photos seront prises à nouveau en 16 Mo ; si vous souhaitez un poids moins élevé de vos photos, il faudra refaire depuis l'étape 2.